## Gebruik beamer

Het kan zijn dat als je de beamer aansluit op je MacBook dat geen goed beeld krijgt. Je krijgt bijvoorbeeld dit:

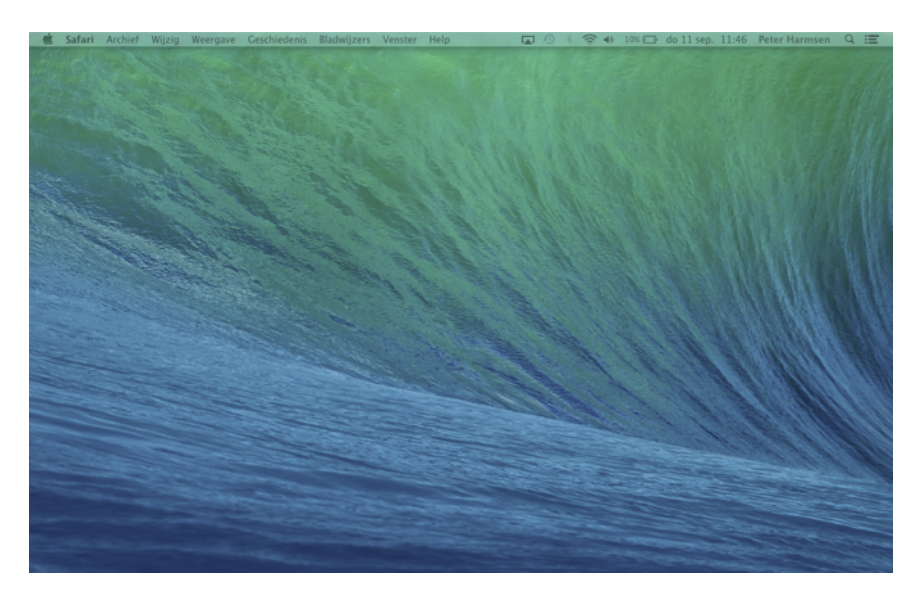

Dit kan je op de volgende manier oplossen.

Klik op Systeemvoorkeuren in het Dock:

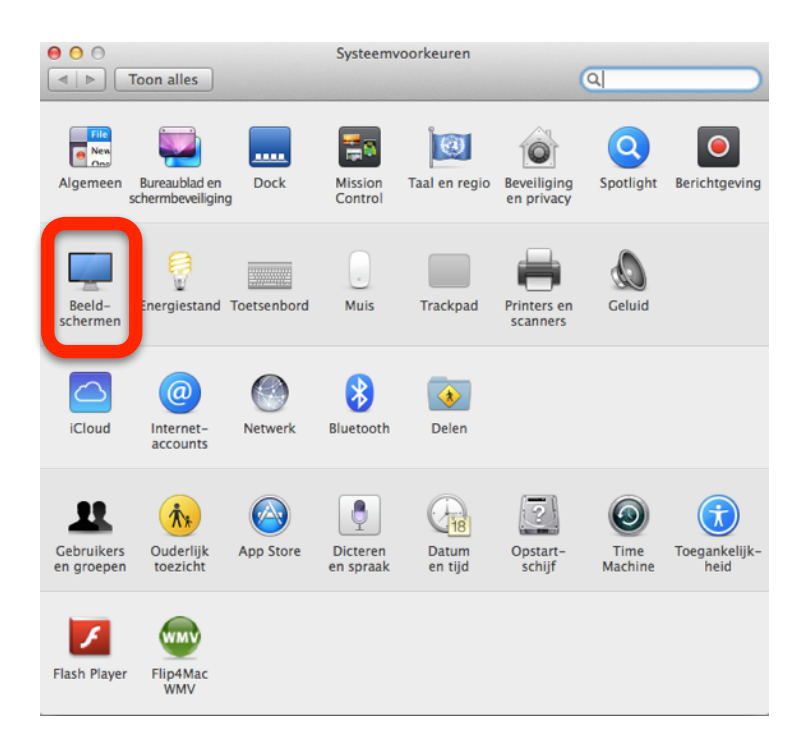

Kies voor Beeldschermen. Je krijgt dan het volgende:

| Ingebouwd beeldscherm     Toon alles                                                                                                    |
|----------------------------------------------------------------------------------------------------|
| Beeldscherm       Rangschikking       Kleur         Image: Construction of the state of the state o          |
| AirPlay-beeldscherm:       Uit         Image: Construction of the second second sec |

## Klik op rangschikking:

| 0 0                                                   | Ingebo                                        | uwd beeldscherm                                |                           |                |   |
|-------------------------------------------------------|-----------------------------------------------|------------------------------------------------|---------------------------|----------------|---|
| ◄ ► Toon alles                                        |                                               |                                                |                           | Q              |   |
|                                                       | (                                             |                                                |                           |                |   |
|                                                       | Beeldscherm                                   | Rangschikking                                  | Kleur                     |                |   |
| U kunt de beeldschermen<br>Als u de menubalk wilt ver | opnieuw rangschikke<br>plaatsen, sleept u dez | n door deze naar de g<br>ze naar een ander bee | ewenste posi<br>Idscherm. | tie te slepen. |   |
|                                                       |                                               |                                                |                           |                |   |
|                                                       |                                               |                                                |                           |                |   |
|                                                       |                                               |                                                |                           |                |   |
|                                                       |                                               |                                                |                           |                |   |
|                                                       |                                               |                                                |                           |                |   |
|                                                       |                                               |                                                |                           |                |   |
|                                                       |                                               |                                                |                           |                |   |
|                                                       |                                               |                                                |                           |                |   |
| Schakel synchrone                                     | voorgavo in                                   |                                                |                           |                |   |
| Schaker synchrone                                     | weergave m                                    |                                                |                           |                |   |
|                                                       |                                               |                                                | -                         |                |   |
| AirPlay-beeldscherm: Ui                               | 1                                             |                                                | ÷                         |                |   |
| 🗹 Toon beschikbare optie                              | s voor synchrone v                            | veergave in menul                              | oalk                      | Orden vensters | ? |

Vink nu de instelling Schakel synchrone weergave in aan.

Het kan zijn dat nu je beeld op je computer en of beamer niet goed is.

Een beetje afhankelijk van de beamer, kies je bij **Optimaliseer voor** de beamer (in de schermfoto zie je bijvoorbeeld een EPSON Pj) en kijkt met **Geschaald** welk beeld goed past.

| 🔹 Systeemvoorkeuren   | Wijzig Weergave Venster | Help                                                           | 🗟 🍪 🗛 🗔 🚯 🗼                                                                           |   | 7% ⊡ vr <u>16</u> :37 Q 📰 |
|-----------------------|-------------------------|----------------------------------------------------------------|---------------------------------------------------------------------------------------|---|---------------------------|
| 000 000               |                         | EPSON PJ                                                       |                                                                                       |   |                           |
|                       | Toon alles              |                                                                | Q                                                                                     |   |                           |
| C III Apple Dis       |                         |                                                                |                                                                                       |   |                           |
|                       | Beeldsche               | rm Rangschikkin                                                | g Kleur                                                                               |   |                           |
| and the second second |                         | Ingebouwd beeldsc                                              | herm                                                                                  |   |                           |
|                       |                         | Beeldscherm K<br>Optimaliseer vo<br>B<br>O<br>C<br>Helderheid: | leur<br>bor: EPSON PJ<br>este voor EPSON PJ<br>ieschaald<br>1280 × 1024<br>1024 × 768 | ; | *                         |
|                       |                         |                                                                | Pas helderheid automatisch aan                                                        |   |                           |
|                       |                         |                                                                | Orden vensters                                                                        | ? |                           |
|                       |                         |                                                                |                                                                                       |   |                           |

Levert dat geen goed resultaat kies je voor **Optimaliseer voor** Ingebouwd beeldscherm. Zie onderstaande schermfoto.

| 💰 Systeemvoorkeuren Wijzig Weergave Venster Help                                                                                                | 🗟 🍪 🦾 🗔 🕙 考 🤝 27% 🗔 vr 16:36 Q | Ξ |  |
|----------------------------------------------------------------------------------------------------|--------------------------------|---|--|
| Image bound beeldscherm       Image bound beeldscherm       Image bound beeldscherm       Image bound beeldscherm       Image bound beeldscherm | C Reader 0 ☆ =                 |   |  |
| Beeldscherm Rangschikking Kleur Optimaliseer voor: Ingebouwd beeldscherm :                                                                      | ibonal -                       |   |  |
| EPSON PI                                                                                                    | <b>•</b>                       |   |  |
|                                                                                                    | <b>*</b>                       |   |  |
| Beeldscherm Kleur                                                                                                    | 16:33                          |   |  |
| Ontimalisaer yoor: Ungehouwd heeldscherm                                                                                                    | 15:48                          |   |  |
| te Optimaliser voor: Ingedouwd beeluscherm +                                                                                                    | 15:34                          |   |  |
| Ceschaald                                                                                                    | 15:30                          |   |  |
| Vicentian Of Data                                                                                                    | 15:28                          |   |  |
| verversing: 65 Hertz +                                                                                                    | 15:14                          |   |  |
|                                                                                                    | 15:01                          |   |  |
|                                                                                                    |                                |   |  |
|                                                                                                    |                                |   |  |
| AirPlay-beeldscherm: Uit                                                                                                    |                                |   |  |
| ☑ Toon beschikbare opties voor                                                                                                    | 08:52                          |   |  |
|                                                                                                    | 5 sep.                         | 3 |  |
| Orden vensters                                                                                                    | 5 sep.                         | 1 |  |
|                                                                                                    | 2 sep.                         | 2 |  |
|                                                                                                    |                                |   |  |